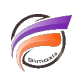

# Crypter les paramètres de connexion à la base de données

# Description

Jusqu'à présent lorsque l'on utilisait un objet d'entrée SQL dans un script Visual Integrator, les paramètres de la chaine de connexion se trouvaient en clair dans le script Integrator résultant.

A partir de la version 5.1.38 d'Integrator et Visual Integrator, il est possible de crypter les paramètres de connexion à la base de données (notamment l'identifiant et le mot de passe).

Pour cela, nous allons lancer Integrator en ligne de commande comme suivant :

# integ.exe -save\_connect\_file server-connect.cfile

En réponse, le message suivant est affiché :

## Enter connect string :

Veuillez alors saisir la chaîne de connexion au serveur SQL de la forme :

## DSN=nom\_de\_la\_base;uid=ID\_utilisateur;PWD=mot\_de\_passe

Une fois la chaîne de connexion saisie, validez en cliquant sur la touche *Entrée*.

Le fichier server-connect.cfile est ainsi créé. Le contenu de ce fichier est crypté.

Dans Visual Integrator, ouvrez un script .int existant ou bien créez un nouveau script.

Dans l'objet d'entrée SQL :

- pour le paramètre *Connect\_File* cliquer sur le bouton parcourir ... afin de sélectionner le fichier server-connect.cfile précédemment créé.
- renseignez soit le paramètre Sql\_Table soit le paramètre Sql\_query afin de renseigner le nom de la table ou de la requête.
- le paramètre Connect\_String ne doit pas être renseigné

Exemple :

| 🚪 SQL-1-SQL (sql)             |                                          |  |  |  |  |
|-------------------------------|------------------------------------------|--|--|--|--|
| Additional where condition(s) |                                          |  |  |  |  |
|                               |                                          |  |  |  |  |
|                               |                                          |  |  |  |  |
|                               |                                          |  |  |  |  |
|                               |                                          |  |  |  |  |
| 0.1.0                         |                                          |  |  |  |  |
| Sql_Source                    |                                          |  |  |  |  |
| Sql_Owner                     | T 11 4                                   |  |  |  |  |
| Sql_Table                     | ladie i                                  |  |  |  |  |
| Sql_Qualifier                 |                                          |  |  |  |  |
| Sql_Query                     |                                          |  |  |  |  |
| Connect_String                |                                          |  |  |  |  |
| Connect_File                  | server-connect.ctile                     |  |  |  |  |
| Usemame                       |                                          |  |  |  |  |
| Password                      |                                          |  |  |  |  |
| Sql_He                        | <u>, ,</u>                               |  |  |  |  |
| Sql_No_Trim                   | talse                                    |  |  |  |  |
| Cleanup                       | true                                     |  |  |  |  |
| Skip_Read                     | talse                                    |  |  |  |  |
| Encoding                      | auto                                     |  |  |  |  |
| First                         |                                          |  |  |  |  |
| Prefix                        |                                          |  |  |  |  |
| Rename_Duplicates             | false                                    |  |  |  |  |
| Sql_Type                      |                                          |  |  |  |  |
| Sql_Library                   |                                          |  |  |  |  |
| Alias_Lines                   | Click on "" to manually edit the aliases |  |  |  |  |
| Connection_Status             | Missing connect_string or sql_source     |  |  |  |  |

La connexion à la base de données SQL est alors effective. Le script *.int* fait appel au fichier *.cfile* externe. De ce fait identifiant et mot de passe ne sont pas accessibles en clair.

#### Update 16/04/2025

Si vous avez des difficultés à utiliser un fichier .cfile généré à partir de *uid* et /ou de *PWD* contenant des caractères non ASCII (accents, symbole euro, ...), ouvrir un éditeur de texte et coller la chaîne de connexion au serveur SQL de la forme :

#### DSN=nom\_de\_la\_base;uid=ID\_utilisateur;PWD=mot\_de\_passe

et sauvegarder le résultat en tant que fichier texte *input.txt* comme ci-dessous :

| input.txt - Bloc-notes |         |        |           |   |             |  |  |
|------------------------|---------|--------|-----------|---|-------------|--|--|
| Fichier                | Edition | Format | Affichage | ? |             |  |  |
| Dsn=                   |         | ;uid   | -         | - | ;password=: |  |  |
|                        |         |        |           |   |             |  |  |
|                        |         |        |           |   |             |  |  |
|                        |         |        |           |   |             |  |  |
|                        |         |        |           |   |             |  |  |
| <                      |         |        |           |   |             |  |  |

Installer ensuite ce fichier dans le répertoire où se trouve l'exécutable *integ.exe*.

Lancer la ligne de commande suivante avec les droits administrateur :

| Administrateur : Invite de commandes                                                                                   |
|----------------------------------------------------------------------------------------------------|
| D:\DI\Solution\diveline\bit<br>Data Integrator 7.2 (19.1) 04-010<br>Copyright (C) 1991-2024 by Dimensional Insight Inc |
| Licensed to: Bimaxis                                                                                                   |
| Enter connect string:                                                                                                  |
| D:\DI\Solution\diveline\bin>_                                                                                          |

Le fichier **server-connect.cfile** est ainsi correctement créé. Vous pouvez ensuite reprendre les étapes décrites dans Visual Integrator.

#### Tags

- 1. ODBC
- 2. Visual Integrator